# INSIGNIA<sup>®</sup> クイック設定ガイドINS-DV720P/NS-DV720PBL

高性能の Insignia 製品をお買い上げいただき、ありがとうございま す。NS-DV720P または NS-DV720PBL は、信頼できるトラブルフリー 製品としてデザインされています。このガイドは、ビデオカメラの 初期設定にご利用ください。詳細については、ユーザーガイドを ご覧ください。

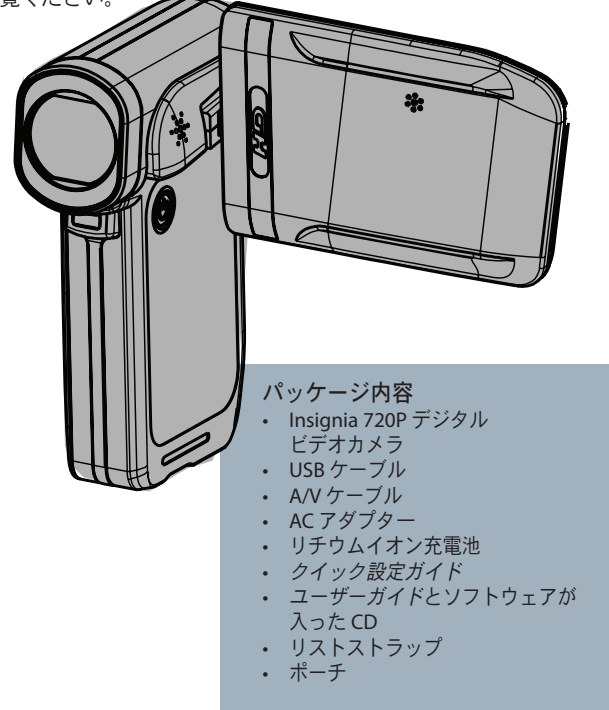

# ビデオカメラ各部の名前 前面

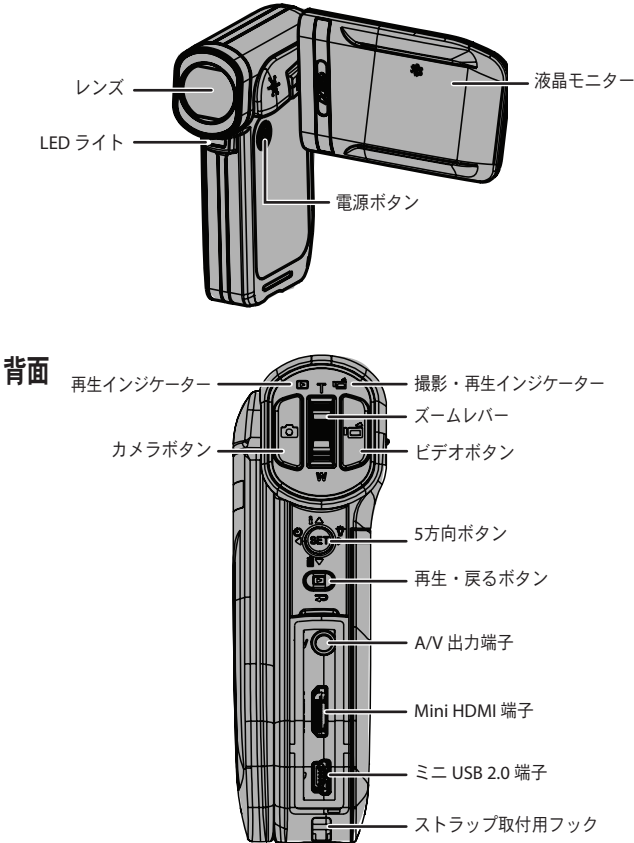

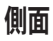

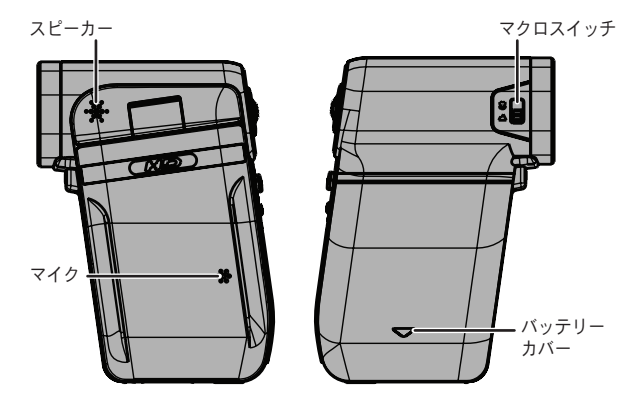

底面

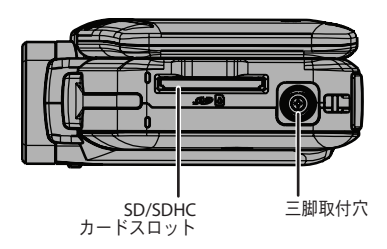

## ビデオカメラの設定 電池を取り付ける:

 バッテリーカバーをビデオカメラから、滑らせるようにして外し、電池を入れます。電池の+ と-の印がビデオカメラの+と-に合うようにして入れ、カバーを取り付けてください。

#### 電池を充電する:

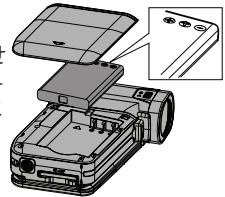

- ビデオカメラが「オフ」になっていることを 確認し、ACアダプターをビデオカメラのミニ USB 端子とコンセントに 接続してください。

   または
- USB ケーブルを、ビデオカメラのミニ USB 端子とパソコンの USB 端子 に接続します。

注: ビデオカメラは AC アダプターに接続された状態で使用できますが、ビデオカ メラを「オフ」にしないと充電されません。コンピュータに接続した状態では、ビ デオカメラは使用できません。

|                                                                                       | 1  | 解像度: 2592 × 1944 (500 万画素)                                                                                         |
|---------------------------------------------------------------------------------------|----|----------------------------------------------------------------------------------------------------|
| ⑦         ⑧           ⑦         ⑧           ①         71           ○         00:06:10 | 2  | メモリーカードを使用する場合:現在の解<br>像度での、使用されていないメモリーで<br>撮れる静止画枚数。<br>メモリーカードを使用しない場合:現在の<br>解像度での、使用されていない内蔵メモ<br>リーマ博わる熱止声地数 |
|                                                                                       | 3  | 5 C 10 所 に 回 ( 5 ) 。<br>モーションディテクション ( シンプルモード<br>が「オフ」の場合のみ)                                                      |
|                                                                                       | 4  | セルフタイマー                                                                                                    |
|                                                                                       | 5  | シーン (シンプルモードが「オフ」の<br>場合のみ)                                                                                        |
| 2009/05/19                                                                            | 6  | マクロモード                                                                                                    |
|                                                                                       | 7  | LED ライト/デジタルライト                                                                                                    |
|                                                                                       | 8  | 現在の解像度での、残りの動画録画時間                                                                                                 |
|                                                                                       | 9  | ビデオフォーマット                                                                                                    |
|                                                                                       | 10 | 手ぶれ補止                                                                                                    |
|                                                                                       | 11 | スームメーター                                                                                                    |
| 注:LCD 使用方法の詳細は、CD に人っている                                                              | 12 | 日付と時刻                                                                                                    |
| ユーザーガイドをご覧ください。                                                                       | 13 | 電池インジケーター                                                                                                    |
| 4                                                                                     | 14 | ホワイトバランス (シンプルモードが<br>「オフ」の場合のみ)                                                                                   |

# メモリーカードの挿入・取り出し

ビデオカメラには、静止画や動画を記憶する内蔵メモリーがついていま す。SDや SDHC メモリーカードを使って、メモリー容量を増やすことが できます。

注:メモリーカードが入っていると、ビデオカメラは自動的に静止画や動画を、 内蔵メモリーでなくメモリーカードに記憶します。

#### メモリーカードを入れる:

 カードをメモリーカードスロットに入れますが、そのときにカードの 矢印がスロットの方向を指し、カードのラベルが上向きになっている ことを確認してください。

#### メモリーカードを取り出す:

メモリーカードを押し込んでください。カードが少し飛び出てきます。
 カードをスロットから取り出してください。

### 使用前の準備

注:ビデオカメラを使用する前に、レンズと液晶モニターに付いているプラスチック カバーを外してください。

#### ビデオカメラを「オン」にする:

電源ボタンを1秒間押してください。

-または-

液晶モニターを開けます。

液晶モニターを反時計方向に 90°回すと静止画や 動画を見ることができます。

#### ビデオカメラを「オフ」にする:

電源ボタンを1秒間押してください。 - または-

液晶モニターを閉じます。

#### 初期設定:

ビデオカメラを最初に「オン」にすると、シンプルモードになっていま す。シンプルモードではアドバンス設定が隠され、簡単な操作方法だけ が表示されます。

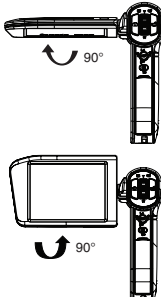

これはビデオカメラのデフォルト設定です。

- ビデオフォーマット: HD (1280x720p, 30 fps)。これはこのビデオカメラの最高ビデオ設定です。SD (640x480p、30fps) に変更することもできます。撮影した動画を標準画質テレビで見る場合には、SDモードが適しています。SDモードは、HDモードより少ないメモリーを使用します。
- **手ぶれ補正**:オフ。手ブレ補正を「オン」にすると、手ブレや照度不 足の画像のブレを抑えることができます。三脚を使うときには、この 機能を「オフ」にしてください。
- サウンド:オン。サウンドが「オン」になっていると、主要機能にアク セスするたびに、音で知らせます。
- シンプルモード:オン。アドバンス設定にアクセスするには、シンプル モードを「オフ」にしてください。デフォルトのアドバンス設定は次 の通りです:
  - モーションディテクション:オフ
  - ・シーンモード:オート
  - ・ホワイトバランス:オート
  - ・タイムスタンプ:オフ
  - ・ ヘルプテキスト:オン
  - ・ビデオフォーマット:NTSC
  - ・ファイル形式: AVI

シンプルモードを「オフ」にするには、SETボタンを押し、Settings タブ (右端のタブ)を選び、スクロールしてシンプルモードメニュー画面を選び ます。SETを押して、OFFを選んでください。

注:アドバンス設定の簡単な説明は、画面の下の方にあるヘルプテキストをスク ロールするとでてきます。ヘルプテキストを見るには、メニューオプションを ハイライトしてください。アドバンス設定に関する詳細は、ユーザーガイドを ご覧ください。

**重要:** このビデオカメラは、出荷時にAVIで設定されています。AVI は Windows® XP、Vista® または7を使っているユーザーに最適です。AVI ファ イルは、付属の ArcSoft MediaImpression を使って見たり編集することが できます。

Mac™ユーザーは、ファイル形式を MOV に変えてください。 MOV ファイル は、QuickTime™または iMovie™ を使って、 Mac で見たり編集することが できます。

#### 静止画を撮る:

- 1 ビデオカメラを「オン」にします。
- 2 被写体にレンズを向け、□(カメラボタン)を押してください。
- 3 撮った静止画を見るには、再生・戻るボタンを1度押してください。 動画を撮る:
- 1 ビデオカメラを「オン」にします。
- 2 被写体にレンズを向け、「□(ビデオボタン)を押してください。
- 3 録画を終わらせるには、 (ビデオボタン)をもう1度押してください。
- 4 撮った動画を見るには、再生·戻るボタンを1度押してください。
- 5 **一**(ビデオボタン)を押してください。再生が始まります。

#### ビデオカメラをコンピュータに接続する:

- ついてきた USB ケーブルを、ビデオカメラとコンピュータの USB 端子に接続し、ビデオカメラを「オン」にしてください。撮影/電源 LED が点灯し、電池充電中は点滅します。
- 2 Windows<sup>®</sup> XP、Vista<sup>®</sup> または7:

My Computer または Windows Explorer をオープンします。カードが入っていると、ドライブリストに2つの新しいドライブが表示されます。そうでない場合は、新しいドライブが1つ (ビデオカメラの内蔵メモリー)でてきます。内蔵メモリーは DV として表示されます。カードドライブは、カードが出荷されたときのラベル、またはカードをコンピュータでフォーマットした場合にはそのときに与えられた名称で表示されます。ビデオカメラでカードを消去した場合には(詳細はユー ザーガイド参照)、ラベルは DV-SD Card となります。 Mac OS® 10.x 以降:

2つの新しいドライブアイコンが、デスクトップまたはサイドバーに でてきます。内蔵メモリードライブは DV として表示されます。カー ドドライブは、カードが出荷されたときのラベル、またはカードをコ ンピュータでフォーマットした場合にはそのときに与えられた名称で 表示されます。ビデオカメラでカードを消去した場合には(詳細は ユーザーガイド参照)、ラベルは DV-SD Card となります。

3 見たいドライブをダブルクリックしてください。動画や静止画は \DCIM\100MEDIA フォルダーに入っています。

7

### ついてきた AV ケーブルを使って テレビに接続する:

- A/V ケーブル(付属品)を、ビデオカメラのTV 端子と、テレビの VIDEO IN(黄)とLAUDIO IN(白)端子に接続してください。
- 2 テレビの画面を適切な映像入力の画面 に切換えてください。通常、「ビデオ」 または「コンポジット」などと表示さ れています。入力切換の方法はお使い のテレビの取扱説明書をご覧ください。

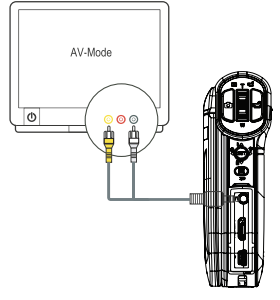

# ついてきたソフトウェアのインストール

カメラについてきた CD には、静止画やビデオを見るためのソフトウェア が入っています。

- ArcSoft MediaImpression メディア管理、ビデオの DVD 焼付け、 ビデオの YouTube™ へのアップロードなどに使用します。
- Adobe® Reader® CD のユーザーガイドを見るのに必要です。

注: ArcSoft Medialmpression および Adobe® Reader® は、Windows® XP、Vista® と 7 対応です。

### ソフトウェアをインストールする:

- ついてきた CD を CD-ROM ドライブに入れると、自動的に画面が表示 されます。
- **2 Install ArcSoft MediaImpression** または **Install Adobe Reader** を クリックし、画面の指示に従ってインストールしてください。

#### 完全なユーザーガイドにアクセスする:

添付 CD をコンピュータに入れ、ユーザーガイドファイルをオープンし ます。

-または-

www.insigniaproducts.comのInsignia ウェブサイトで、Products にある Digital Camcorder リンクをクリックしてください。